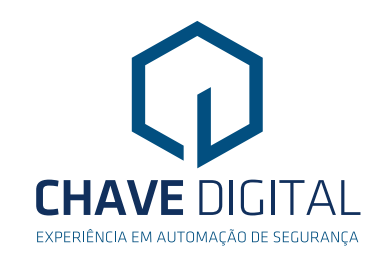

# MANUAL DE INSTRUÇÕES

# **Central Supervisora**

# Configuração/Instalação

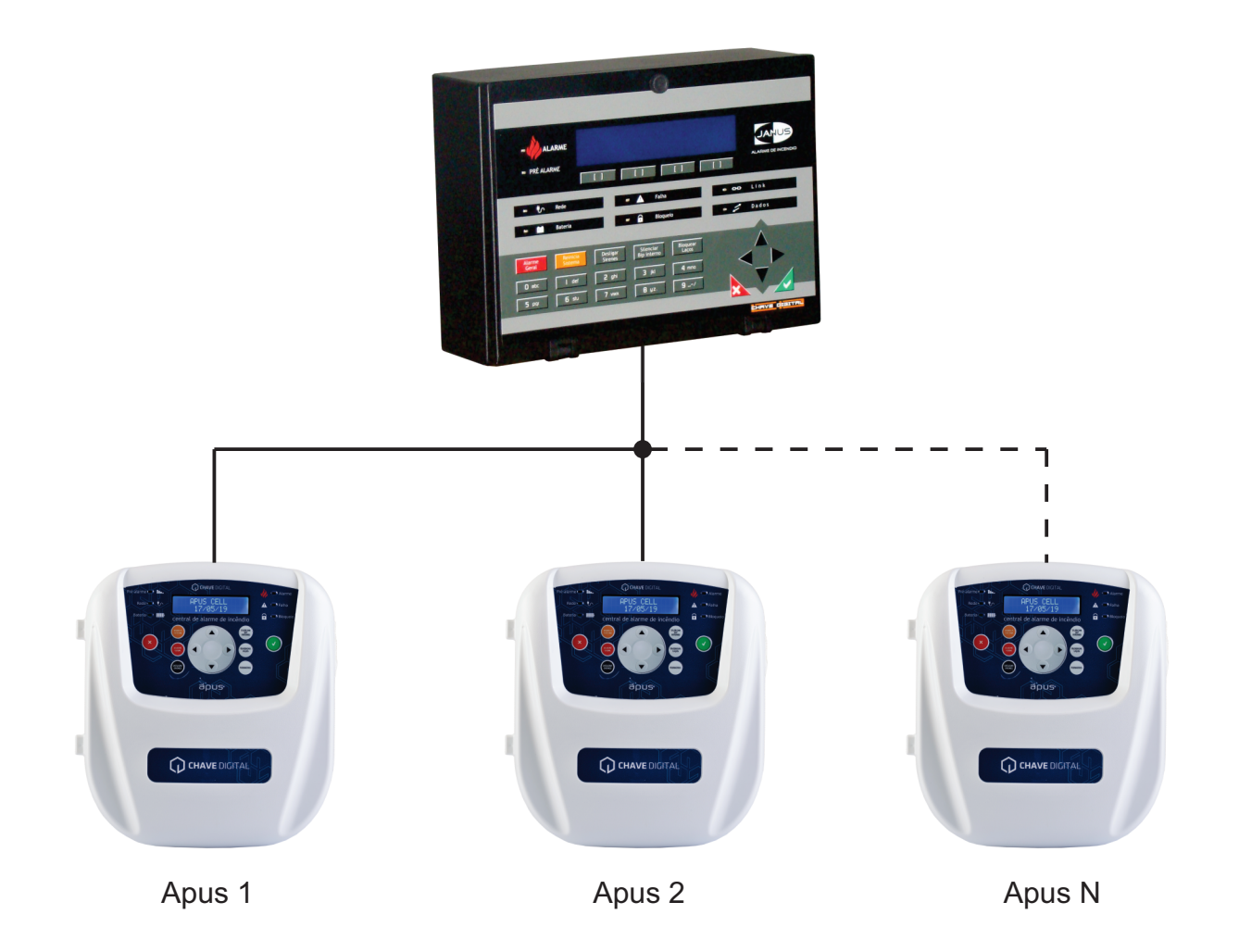

código: 311.000

# Índice

| 1. Apresentação                                                                         | 3  |
|-----------------------------------------------------------------------------------------|----|
| 2. Painel frontal                                                                       | 3  |
| 3. Características técnicas                                                             | 4  |
| 3.1 Desenho dimensional                                                                 | 4  |
| 4. Conexões entre as centrais e supervisora                                             | 5  |
| 6. Configurando o sistema                                                               | 6  |
| 6.1 Ajustando o relógio                                                                 | 6  |
| 6.1.1 Na tela inicial pressione a tecla [CONFIG]                                        | 6  |
| 6.1.2 Pressione as teclas de navegação e escolha "NIVEL 1" e press. a tecla [SELEC.]    | 6  |
| 6.1.3 Pressione a tecla [SELEC.]                                                        | 6  |
| 6.1.4 Utilize o teclado alfa num. p/ajustar o relogio , digite todos os digitos da hora | 6  |
| e data , após digitar o ano o sistema grava e vai para a tela anterior.                 | 6  |
| 6.2 Configurando o nome do cliente                                                      | 7  |
| 6.2.1 Pressione a tecla [CONFIG]                                                        | 7  |
| 6.2.2 Utilize as teclas de navegação e escolha "NIVEL 2" e Pressione a tecla [SELEC. ]  | 7  |
| 6.2.3 Digite a senha ' 1457 '                                                           | 7  |
| 6.2.4 Utilize o teclado de nav. , selec> NOME DO CLIENTE, e pressione [SELEC.].         | 7  |
| Com o teclado alfa numérico digite o nome do cliente.                                   | 7  |
| 6.2.5 Digitando o Nome do Cliente                                                       | 8  |
| 6.2.6 Tecle [SALVAR]                                                                    | 8  |
| 6.3 Configurando a rede de centrais Apus                                                | 8  |
| 6.3.1 Press. a tecla [CONFIG.] e nas teclas de navegação e escolha "NIVEL 3" e          | 8  |
| aperte a tecla [SELEC. ].                                                               | 8  |
| 6.3.2 Digite a senha ' 9979 '                                                           | 8  |
| 6.3.3 Habilitando as centrais na rede                                                   | 9  |
| 6.3.4 Utilize teclas de nav. e escolha "-> CONFIG REDE APUS "e Press. tecla [SELEC. ]   | 9  |
| 6.3.5 Utilize teclas nav. e escolha "-> HAB. DE CENTRAIS " e Press.a tecla [SELEC. ]    | 9  |
| 6.3.6  Utilize as teclas de navegação e escolha "-> CENTRAL 1 " , ou todas as que       | 9  |
| estiverem conectadas a super . visora/repetidora , e pressione a tecla [SELEC. ]        | 9  |
| 6.3.7 Utilize as teclas de navegação para cima ou para baixo e escolha entre            | 9  |
| "TRUE" (para habi. ) ou "FALSE" (par . a desab.) e press. a tecla [SALVAR ]             | 9  |
| 6.4 Apagando as filas de eventos                                                        | 10 |
| 6.4.1 Pressione a tecla [CONFIG]                                                        | 10 |
| 6.4.2 Pressione as teclas de navegação e escolha "NIVEL 3" e aperte a tecla [SELEC. ]   | 10 |
| 6.4.3 Digite a senha ' 9979 '                                                           | 10 |
| 6.4.4 Utilize teclas de nav. p/cima e p/ baixo, escolha "-> APAG FILA EVENTOS "         | 10 |
| e pressione a tecla [SELEC. ]                                                           | 10 |
| 6.4.5 Pressione a tecla [SIM] para apagar os eventos existentes.                        | 11 |

#### 1. Apresentação

A central Supervisora Apus Cell foi desenvolvida para possibilitar a ligação de varias centrais de alarme de incêndio Apus Cell em uma mesma rede.

A central Supervisora monitora o status de cada uma das centrais Apus conectadas através da rede Rs485, de forma que no momento do alarme em quaisquer das centrais, a supervisora identifica o sinistro e coloca em alarme todas as demais.

A Supervisora também monitora as falhas e defeitos de todas as centrais tais como, falta rede, falta bateria, sub tensão, sobre tensão, curto no laço e e falta de resistores final de linha.

#### 2 . Painel Frontal

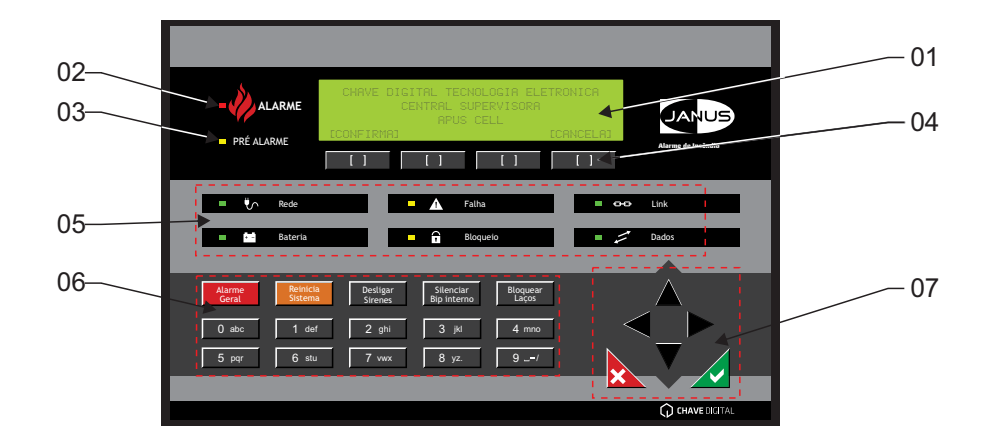

- 01 Display de cristal líquido de 4 linhas e 40 colunas.
- 02 Led indicador de Alarme
- 03 Led indicador de pré-alarme
- 04 Teclas de contexto, mudam a função conforme indicação no display
- 05 Leds de indicação do funcionamento da rede.
- 06 Teclado alfa-numérico
- 07 Teclado de navegação, confirma e cancela

Pág.: 3/12

### **3**. Características técnicas

| Tensão de Alimentação         | 127/220V(CA)        | Distancia máx. sem repetidor | 400m                           |
|-------------------------------|---------------------|------------------------------|--------------------------------|
| Tensão de operação            | 22~33V(CC)          | Bip sonoro                   | indicação de defeitos          |
| Consumo máx.                  | 180mA               | Sinalização de deitos        | Led luminoso no painel frontal |
| Número máx. de centrais       | 40                  | Bateria                      | 1 X 12V/2,2Ah                  |
| Configuração                  | via PC              | Material gabinete            | Aço carbono pintado            |
| Comun. c/ central de incendio | via rede RS485      | Grau de Proteção             | IP 20                          |
| Fiação                        | 2 cabos + malha     | Dimensões                    | 303 x 224 x 160 mm             |
| Registro de memória           | últimos 500 eventos | Peso                         | 3,4kg                          |

## 3.1 . Dimensional

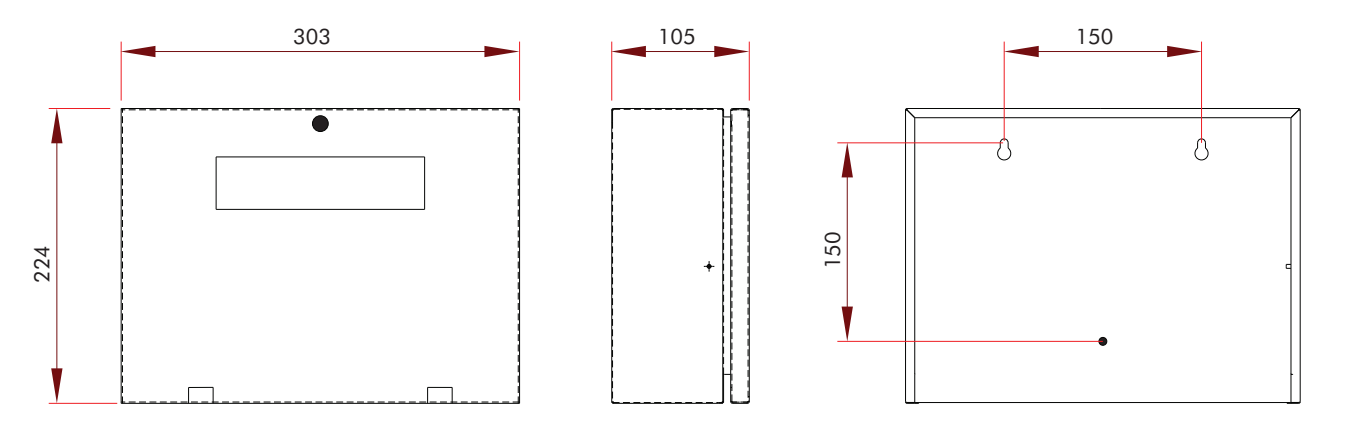

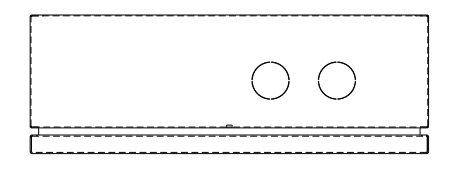

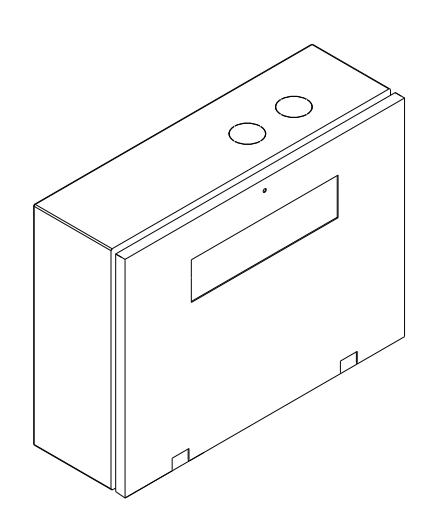

Chave Digital Tecnologia Eletrônica Ltda. Rua Dom Abelardo, 637 - Vila Real - Balneário Camboriú - SC - CEP 88337-145 Fone: 47 3268-2536 - vendas@chavedigital.com.br - www.chavedigital.com.br

#### 5. Conexões entre as centrais e supervisora

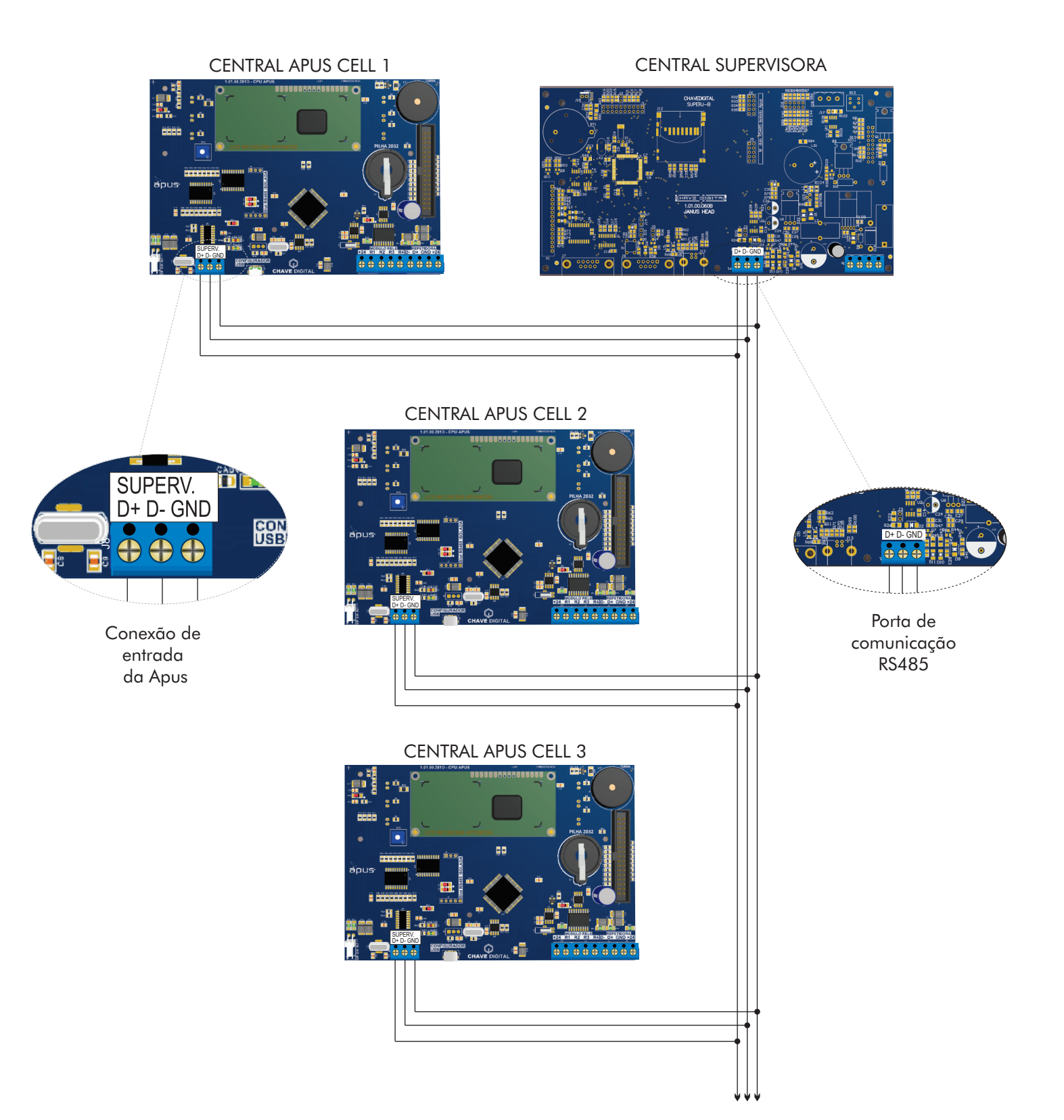

Chave Digital Tecnologia Eletrônica Ltda. Rua Dom Abelardo, 637 - Vila Real - Balneário Camboriú - SC - CEP 88337-145 Fone: 47 3268-2536 - vendas@chavedigital.com.br - www.chavedigital.com.br

### 6 . Configurando o sistema

6.1 Ajustando o relógio

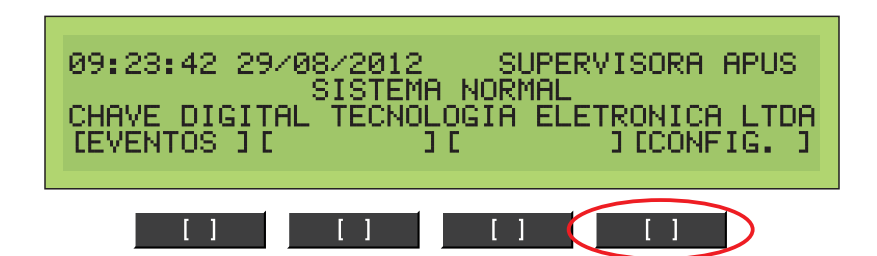

6.1.1 Na tela inicial pressione a tecla [CONFIG]

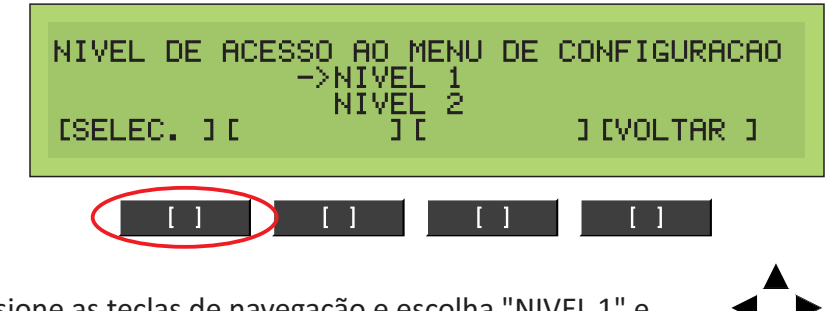

6.1.2 Pressione as teclas de navegação e escolha "NIVEL 1" e pressione a tecla [SELEC.]

| NIVEL 1 DE ACE | SSO AS CON<br>>RELOGIO C | FIGURA OES<br>ALENDARIO |
|----------------|--------------------------|-------------------------|
| [SELEC. ][     | 3 0                      | 3 EVOLTAR (3            |
|                | [] []                    |                         |

6.1.3 Pressione a tecla [SELEC.]

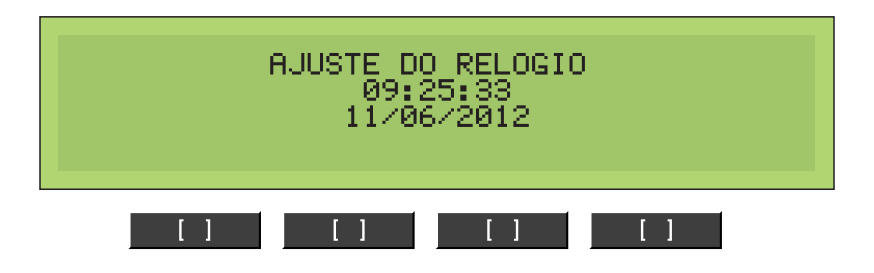

6.1.4 Utilize o teclado alfa numérico para ajustar o relogio , digite todos os digitos da hora e data , após digitar o ano o sistema grava e vai para a tela anterior.

6.2 Configurando o nome do cliente

| 09:23:42 29/08/2012 SUPERVISORA APUS<br>SISTEMA NORMAL<br>CHAVE DIGITAL TECNOLOGIA ELETRONICA LTDA<br>[EVENTOS][ ][ ][CONFIG.] |
|----------------------------------------------------------------------------------------------------|
|                                                                                                    |

6.2.1 Pressione a tecla [CONFIG]

| NIVEL DE ACESSO AO MENU DE<br>NIVEL 1 | CONFIGURACAO |
|---------------------------------------|--------------|
| CSELEC. JC JC                         | 3 EVOLTAR (3 |
|                                       | []           |

6.2.2 Utilize as teclas de navegação e escolha "NIVEL 2" e Pressione a tecla [SELEC.]

| SENHA DE ACESS | O AO NIVEL<br>**** | 2 DE CONFIG  |
|----------------|--------------------|--------------|
| ECONFIRMAJ E   | 3.0                | 3 [CANCELAR] |
|                | []                 |              |

6.2.3 Digite a senha '1457 '

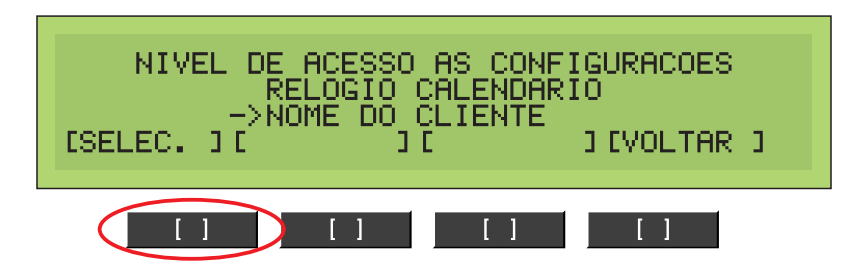

6.2.4 Utilize o teclado de navegação , selecione -> NOME DO CLIENTE, e pressione [SELEC.]. Com o teclado alfa numérico digite o nome do cliente.

Pág.: 7/12

6.2.5 Digitando o Nome do Cliente

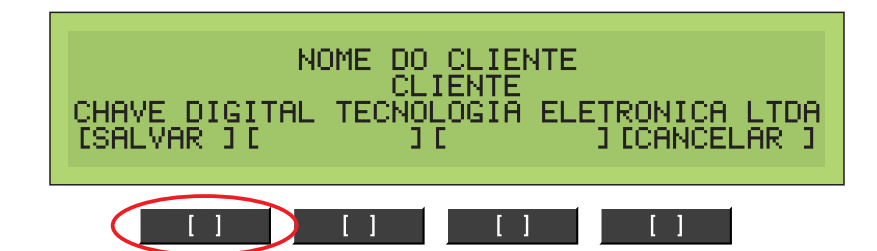

#### 6.2.6 Tecle [SALVAR]

| 09:23:42 29/08/2012 SUPERVISORA 6<br>SISTEMA NORMAL<br>CHAVE DIGITAL TECNOLOGIA ELETRONICA<br>LEVENTOS JI JI JICONFI | APUS<br>LTDA<br>IG. J |
|----------------------------------------------------------------------------------------------------|-----------------------|
|                                                                                                    | >                     |

#### 6.3 Configurando a rede de centrais Apus

| NIVEL DE ACESSO | ) AO MENU DE<br>NIVEL 2 | CONFIGURAÇÃO |
|-----------------|-------------------------|--------------|
| CSELEC. ][ →    | NIVEL 3<br>J[           | I EVOLTAR I  |
|                 |                         | []           |

6.3.1 Pressione a tecla [CONFIG.] e nas teclas de navegação e escolha "NIVEL 3" e aperte a tecla [SELEC.].

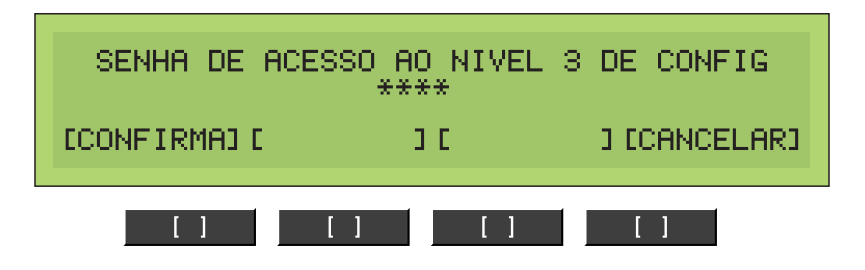

6.3.2 Digite a senha '9979 '

## Configurando o Sistema

6.3.3 Habilitando as centrais na rede

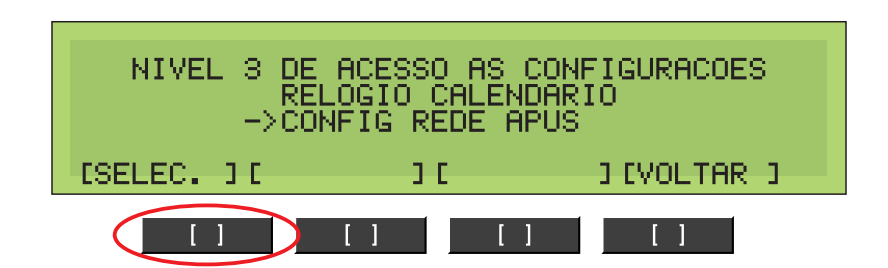

6.3.4 Utilize as teclas de navegação e escolha "-> CONFIG REDE APUS " e Pressione a tecla [SELEC.]

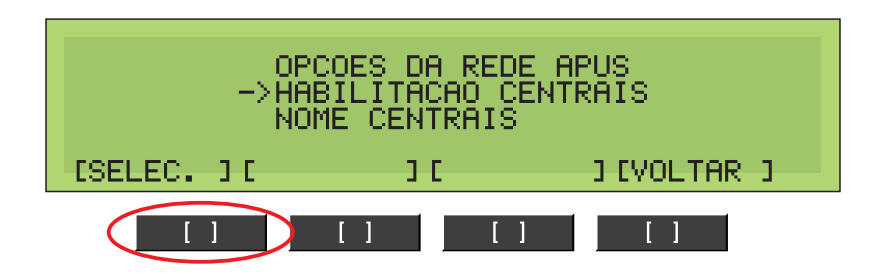

6.3.5 Utilize as teclas de navegação e escolha "-> HABILITACAO DE CENTRAIS " e Pressione a tecla [SELEC.]

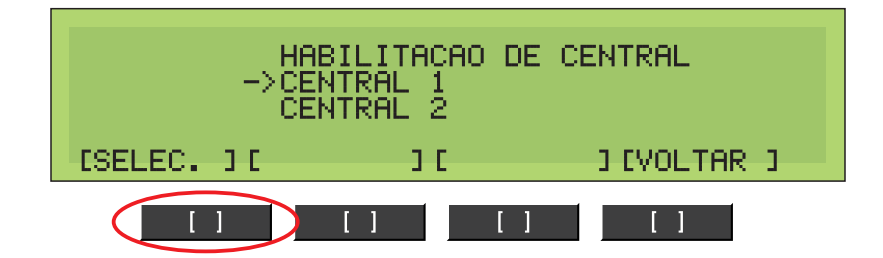

6.3.6 Utilize as teclas de navegação e escolha "-> CENTRAL 1 ", ou todas as que estiverem conectadas a supervisora/repetidora, e pressione a tecla [SELEC.]

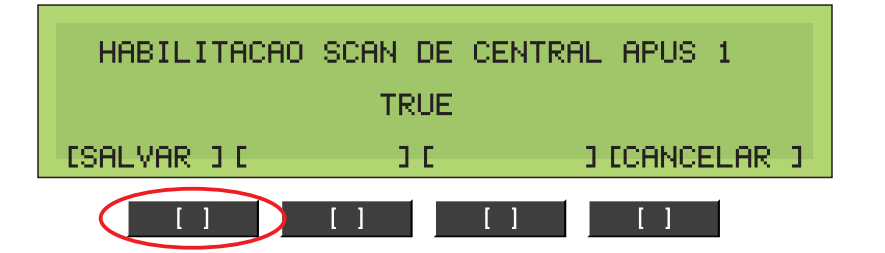

6.3.7 Utilize as teclas de navegação para cima ou para baixo e escolha entre "TRUE" (para habilitar ) ou "FALSE" (para desabilitar) e pressione a tecla [SALVAR ] .

### Configurando o Sistema

6.4 Apagando as filas de eventos

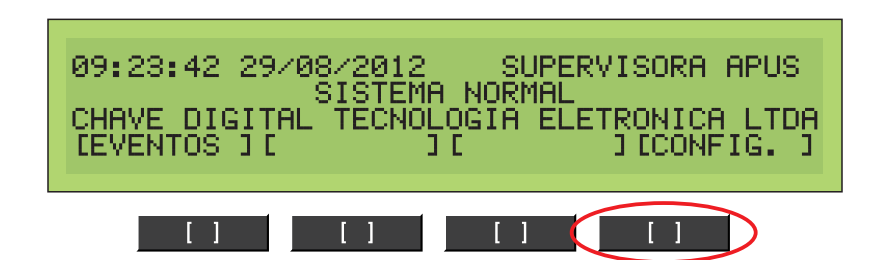

6.4.1 Pressione a tecla [CONFIG]

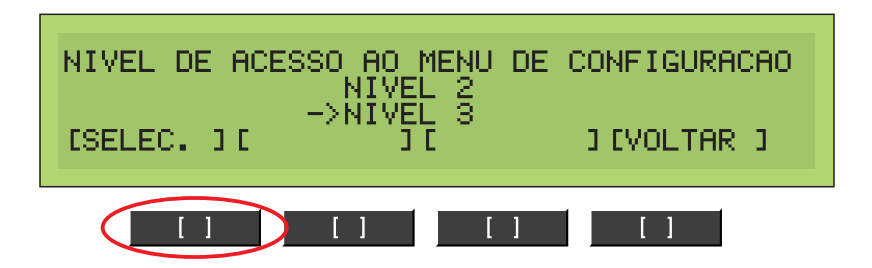

6.4.2 Pressione as teclas de navegação e escolha "NIVEL 3" e aperte a tecla [SELEC.]

| SENHA DE ACES | SO AO NIVEL | 3 DE CONFIG  |
|---------------|-------------|--------------|
| CONFIRMA) C   | 3 0         | J [CANCELAR] |
| [] []         | ] []        | []           |

6.4.3 Digite a senha '9979 '

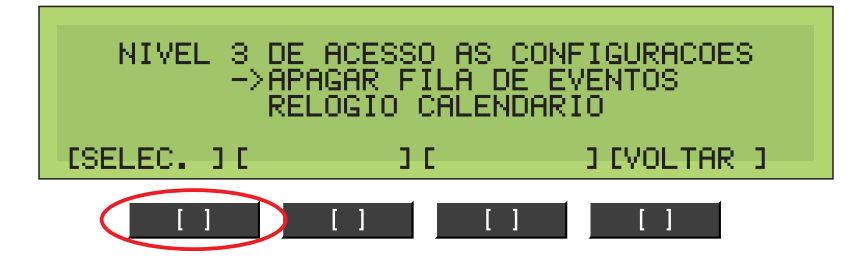

6.4.4 Utilize as teclas de navegação para cima e para baixo e escolha "-> APAGAR FILA DE EVENTOS " e pressione a tecla [SELEC. ].

# Configurando o Sistema

| ESTA OPERACAO APAGA DEFINITIVAMENTE<br>OS DADOS DE INDEXACAO DOS LOGS<br>DESEJA PROSSEGUIR |        |         |     |    |
|--------------------------------------------------------------------------------------------|--------|---------|-----|----|
| C                                                                                          | JE SIM | J E NAO | 3 0 | J. |
| []                                                                                         |        |         |     |    |

6.4.5 Pressione a tecla [SIM] para apagar os eventos existentes.

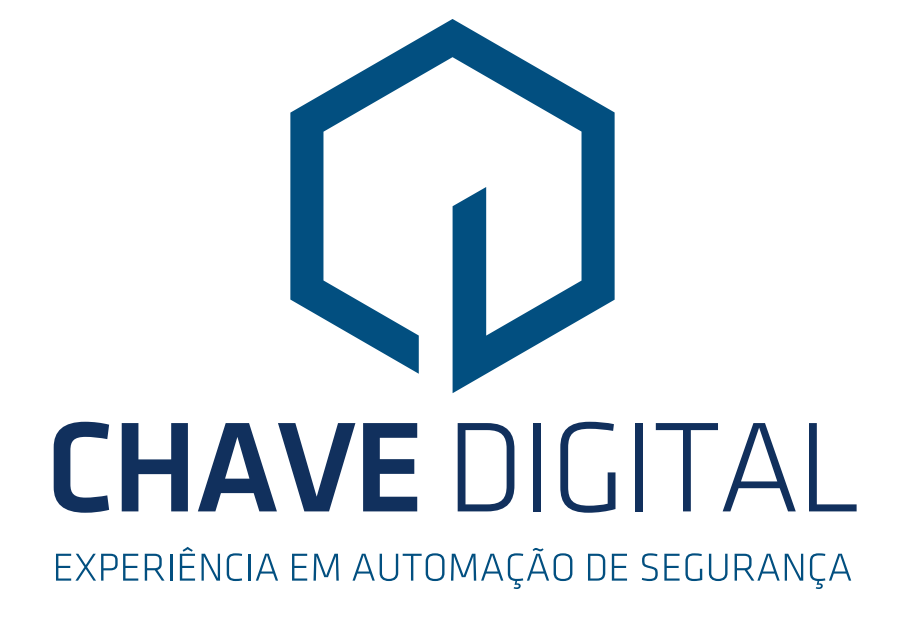

Chave Digital Tecnologia Eletrônica Rua Dom Abelardo, 637, Balneário Camboriú - SC CEP: 88337-145 Fone: (47) 3268-2536 vendas@chavedigital.com.br www.chavedigital.com.br

Chave Digital Tecnologia Eletrônica Ltda. Rua Dom Abelardo, 637 - Vila Real - Balneário Camboriú - SC - CEP 88337-145 Fone: 47 3268-2536 - vendas@chavedigital.com.br - www.chavedigital.com.br Pág.: 12/12